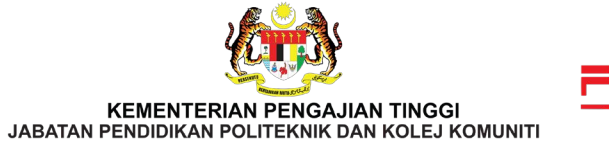

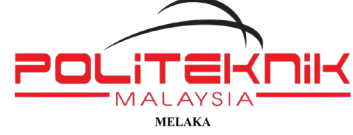

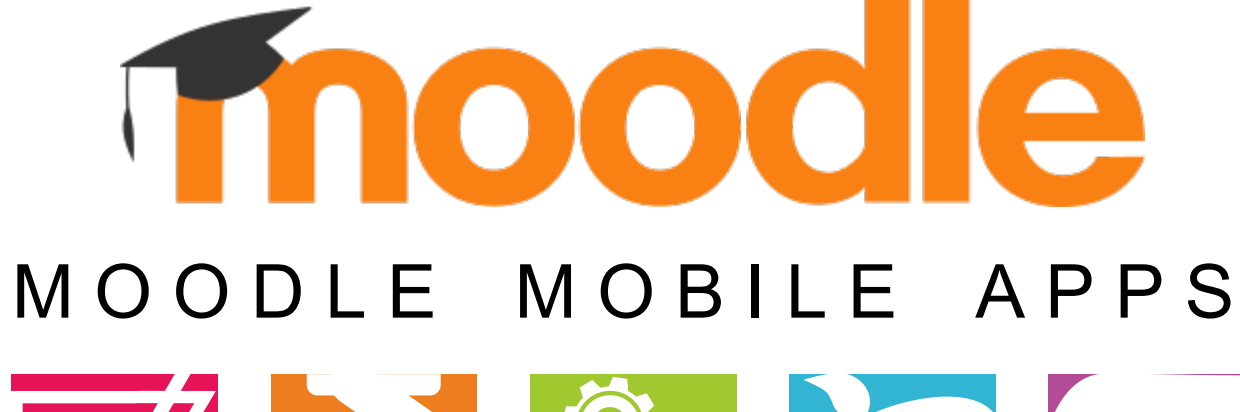

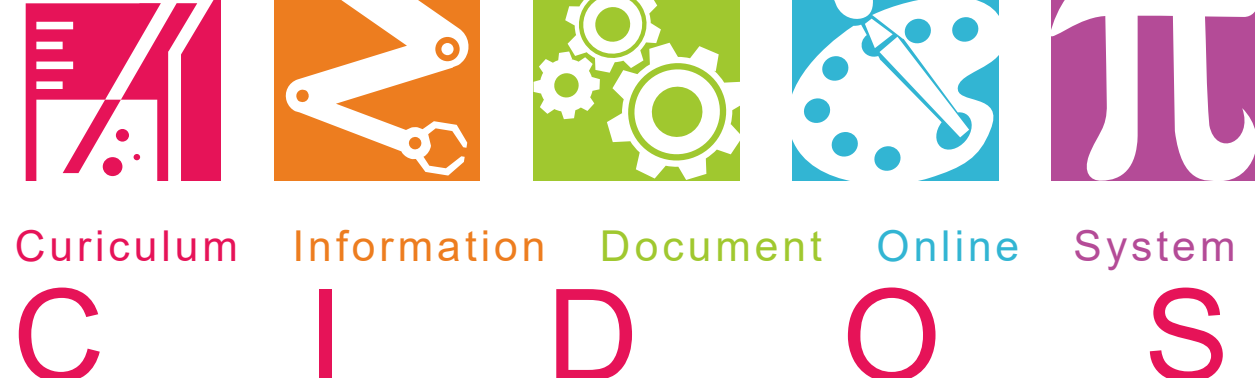

UNIT TEKNOLOGI MAKLUMAT PMK | 06 - 3376022

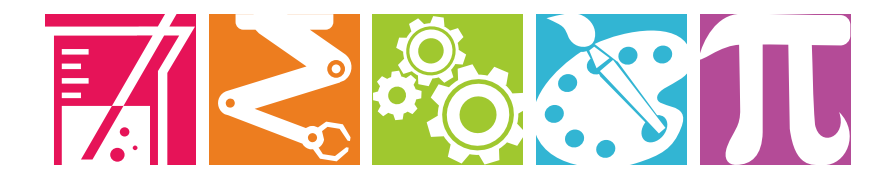

### **01** Install Moodle Apps

On phone, click on "Play Store".

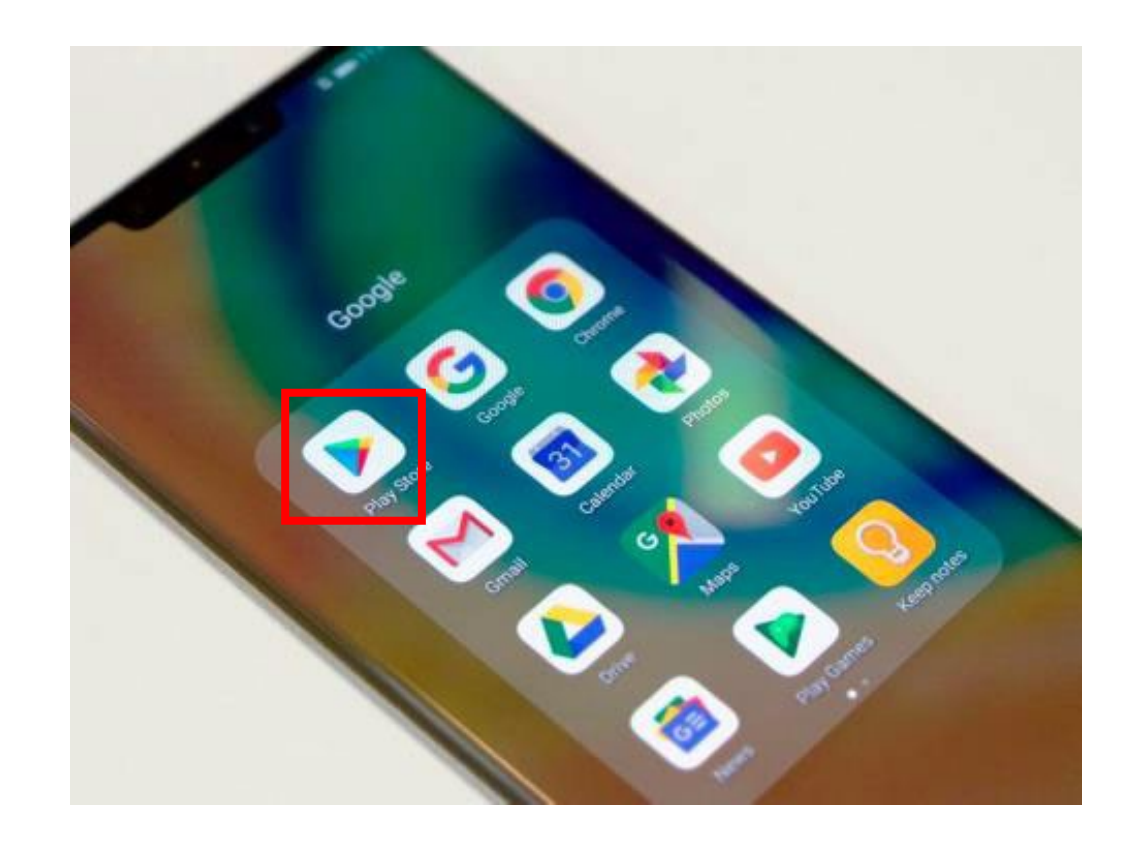

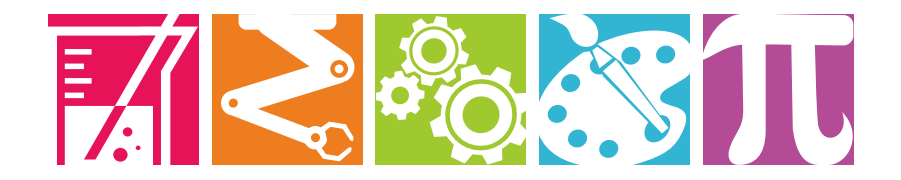

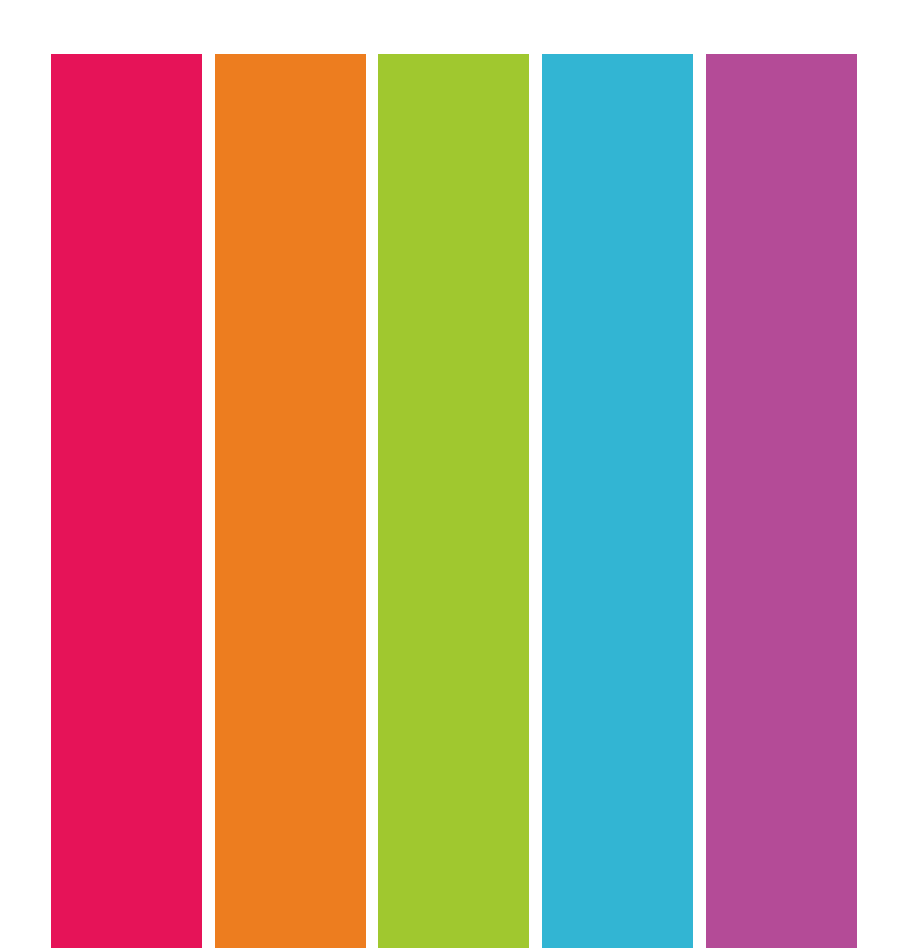

### **02** Search Moodle Apps

Click on "Install" button.

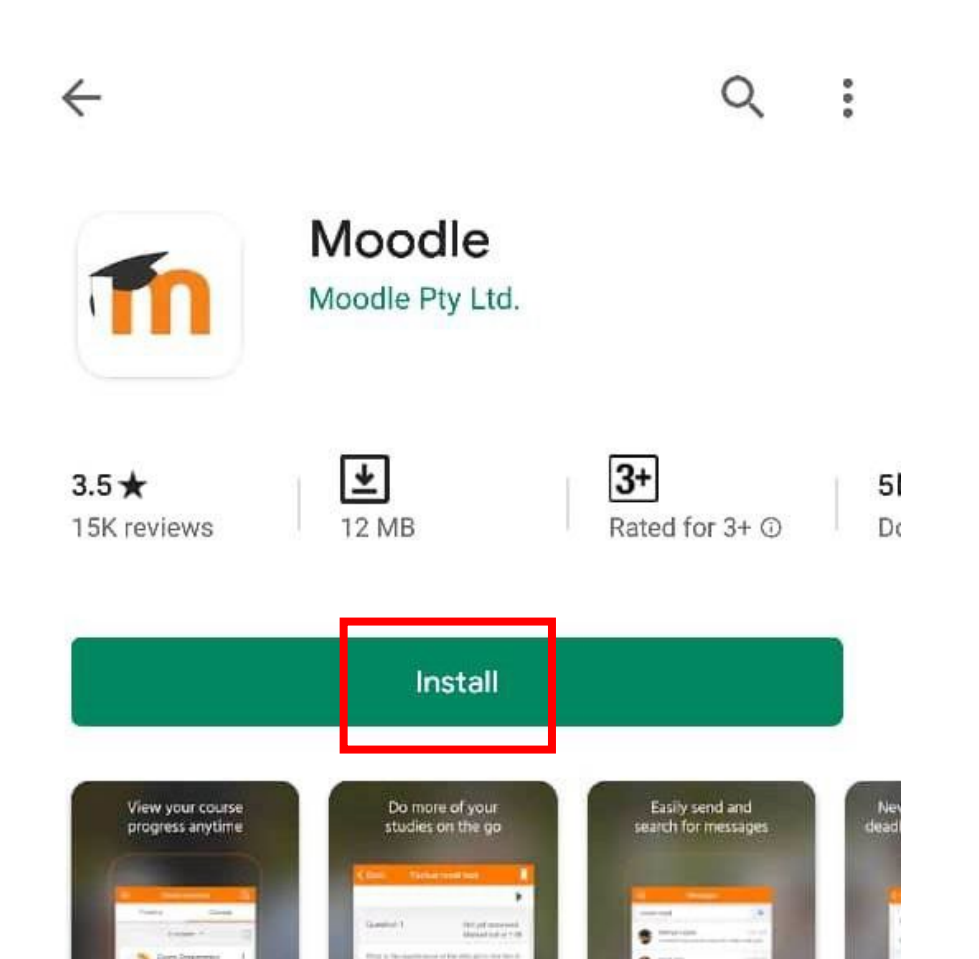

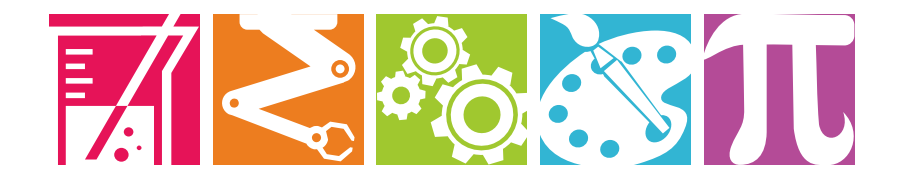

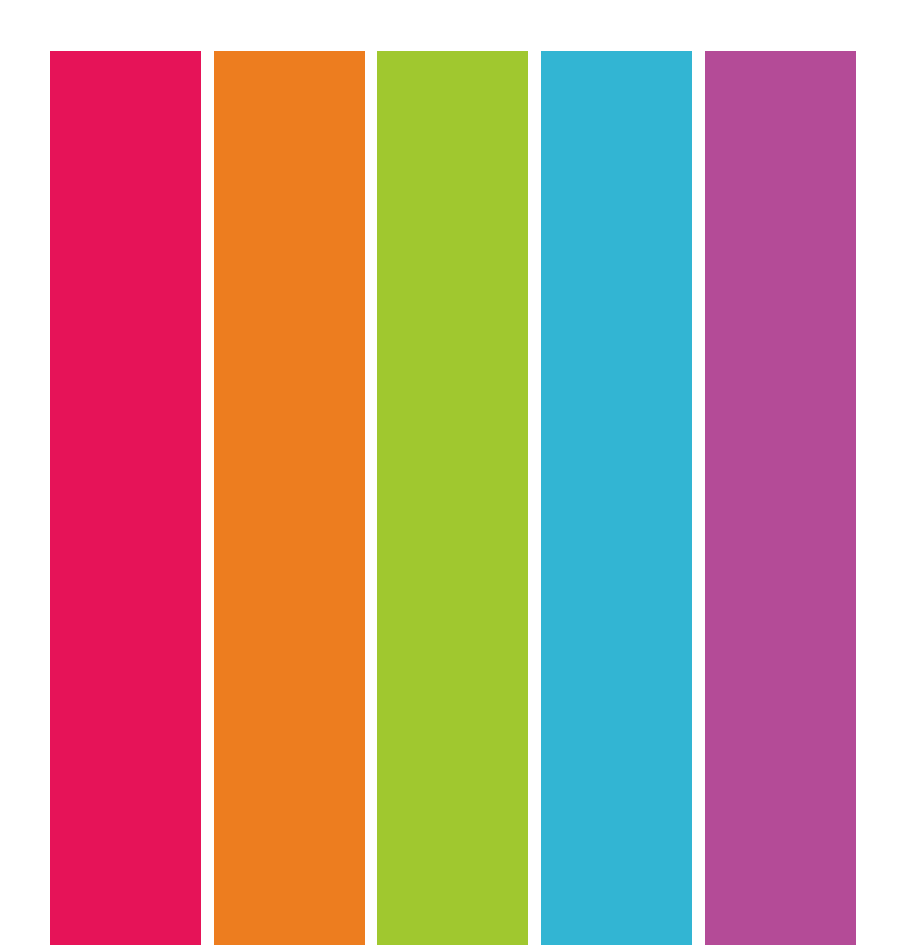

### $\boldsymbol{03}$ Key in URL of Moodle Site

Type https://pmklms.cidos.edu.my/ and click on "CONNECT!" button.

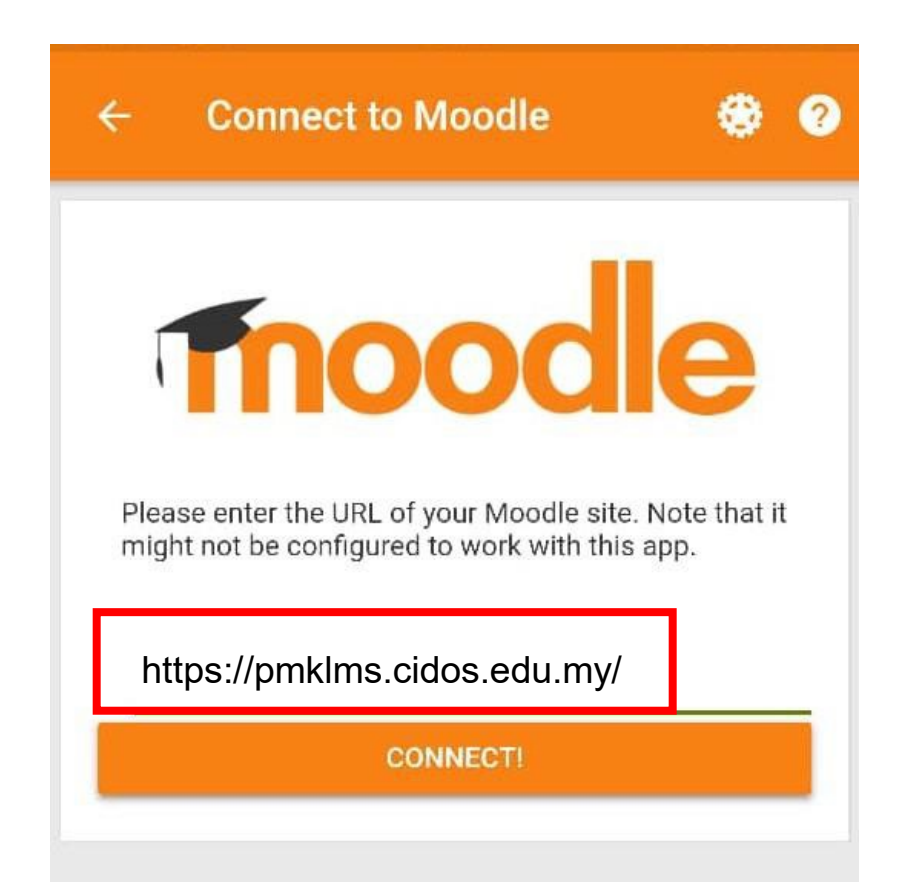

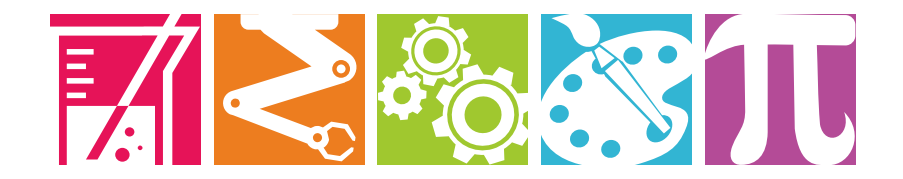

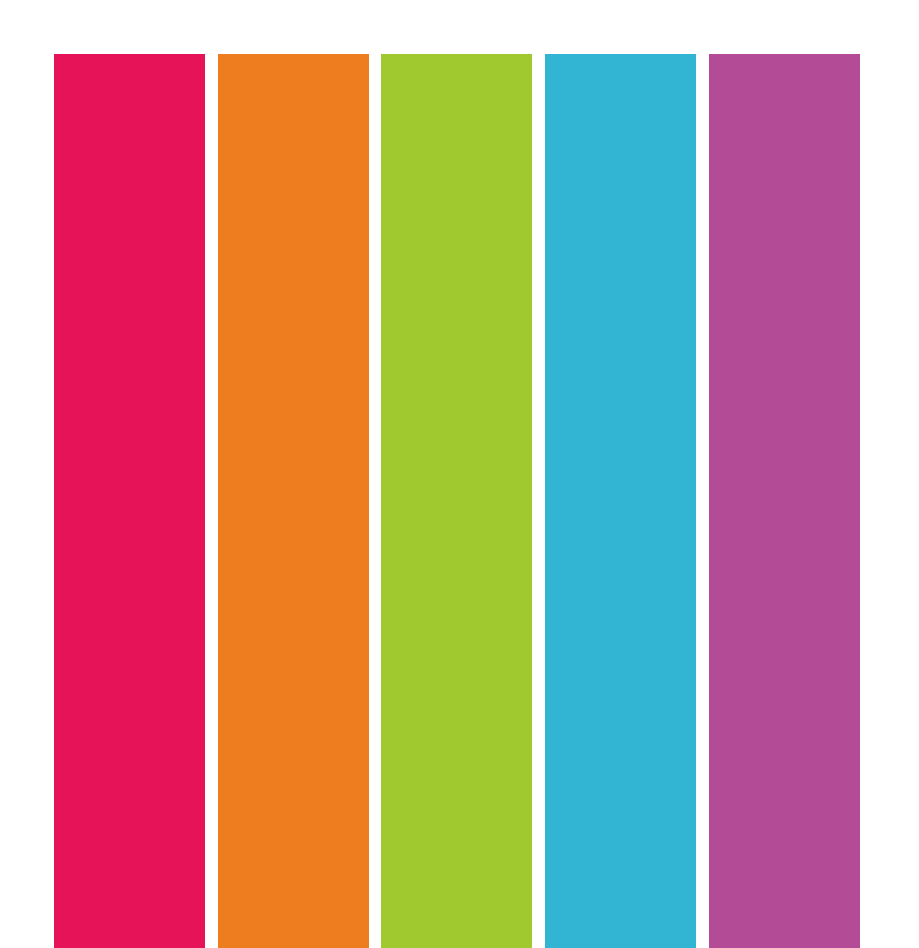

#### **04** Key in Username & Password

Enter username and password and click on "LOGIN" button.

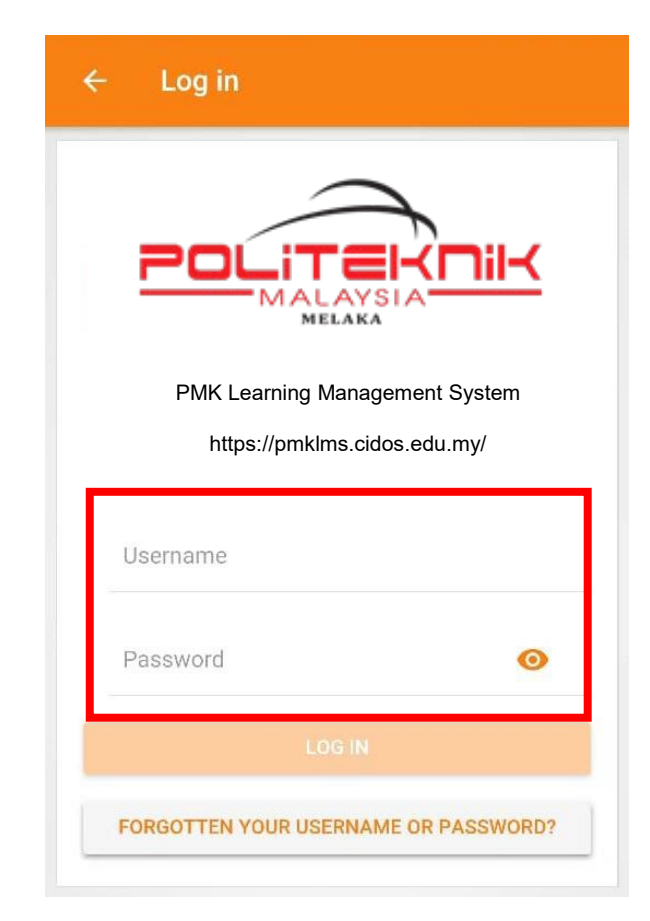